## 教室申请

## 1.1. 教室申请

菜单位置:【教室申请】,班主任或其他管理身份请先切换身份为教师。

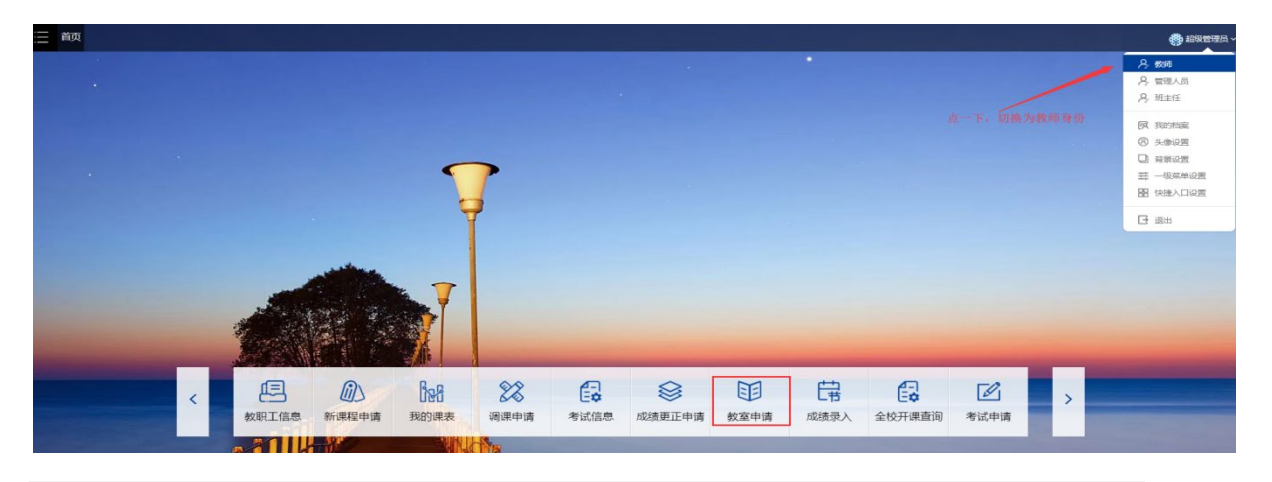

## 功能说明

- 打开菜单显示如下页面下方显示的是自己已经申请过的教室,可以查看是否通过, 打印审表,以及归还借用教室。
- 2, 点击【新建教室申请单】, 进入申请页面, 详情见下图解释

| 教室借用申请 - :<br>可按自然日借 可按 | 新建申请单<br><sub>教学周借</sub>                |                    |                     |                       | 返回          |
|-------------------------|-----------------------------------------|--------------------|---------------------|-----------------------|-------------|
| 空闲教室查询条件                |                                         |                    |                     |                       |             |
| 按自然日    按数学周            | <ul> <li>可申请的教室日期范围为: 2019-0</li> </ul> | 03-13 至 2019-09-08 | 教室的使用时间必须在          | 此时间范围内                |             |
| 使用日期*今天明天               | 快捷操作,点击即可                               | 星期几                | 选择节次*上午 上1,2 上3,4,5 | 下午 下6,7 下8,9,10 晚上 全天 | ▶ 快捷操作,点击即可 |
| <b>益</b> 起始日期           | 至结束日期                                   | 每天 🔻               | 节次                  |                       | •           |
| 校区*                     | 教学楼*                                    | 教室                 | 多媒体                 | 容量                    | 录播          |
| -                       | -                                       | -                  | 不限 🔻                |                       | 不限 👻        |
| <b>宣師可借教室</b><br>標端直面   | 模糊查找,将                                  | 要求的时间分开,找各自时       | 时间的空闲教室             |                       |             |

按自然日,即按几月几号--几月几号去借用,星期如果选了,如下:表示借用9月2-7号里并且是星期1的教室。其实=只借了9月2号。如下

| 使用日期*今天明天  |              | 星期几   |   | 选择节次 <sup>*</sup> 上午上1,2上3,4,5下午下6,7下8,9,10晚上全天 |   |
|------------|--------------|-------|---|-------------------------------------------------|---|
| 2019-09-02 | 至 2019-09-07 | ] [ - | • | 1, 2                                            | • |

如果不选星期,代表 2-7 号都要借,如下

| <b>使用日期</b> * 今天明天 |            | 星期几     | <b>选择节次</b> **上午 上1,2 上3,4,5 下午 下6,7 下8,9,10 晚上 全天 |
|--------------------|------------|---------|----------------------------------------------------|
| ● 2019-09-02 至     | 2019-09-07 | 每天      | · 1,2 	 ▼                                          |
| 按教学周 ,即按周          | 次借用,星期     | ]必选,如下图 | ]                                                  |
| 选择同次*单周双周全部清空      |            | 星期几*    | 选择节次 <sup>*</sup> 上年上1,2上3,4,5下午下6,7下8,9,10晚上全天    |
| 1-2                | •          | -       | ▼ 1,2 ▼                                            |
|                    |            |         |                                                    |

点击【查找可借教室】,必选同时满足所借用时间都空闲的教室才会列出来。

点击【模糊查询】,即将选择的时间,按天拆开,把复合每天的空闲教室都列出来。

查询出结果后,鼠标点击需要借用的教室,可以点击多个。

最后,选择活动类型,输入活动名称及主办人姓名。

点击提交申请单,系统会将此次所借用教室明细显示在页面上确认,如果没问题,点击确认,即完成教室借用

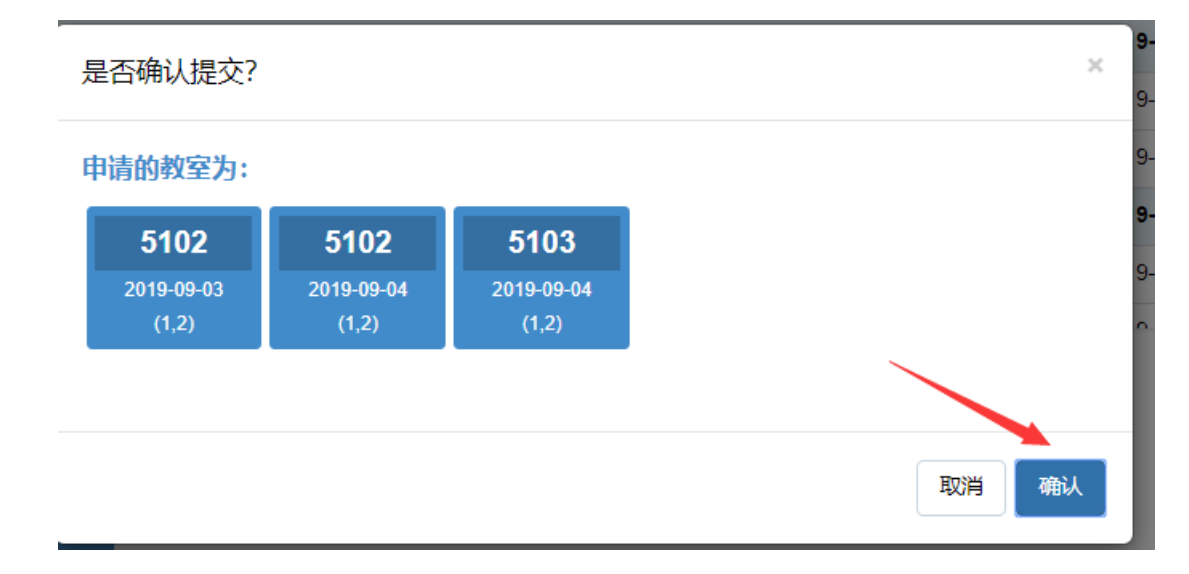

提交成功后,如果满足自动通过的条件,系统会自动审核通过,并且发送借用成功短信 和邮件给到用户。

3、点击【归还已借教室】。

勾选需要归还的教室,点击【归还已借教室】即可完成操作。归还后,教室会重 新变为空闲。

- 4、勾选需要打印的教室申请记录,点击打印。
- 考虑到产品内核问题,目前已经不再支持低版本 IE,请各位老师尽量使用 谷歌 (Google Chrome)或者火狐 (firefox)进行借用以及打印。